# **FFB** Fédération Française de Billard

## MANUEL D'UTILISATION DU LOGICIEL DE LICENCES SUR LE SITE WWW.FFBILLARD.COM

#### **SOMMAIRE**

- 1. Connexion / Compte
  - 1.1. Accès à la page d'accueil
  - 1.2. Gestion du mot de passe
  - 1.3. Déconnexion

#### 2. Module de gestion des licences

- 2.1 Choix de saisie ou renouvellement de licence
- 2.2 Renouvellement d'une licence
- 2.3 Saisie d'une licence
- 2.4 Paiement par carte bancaire
- 2.5 Paiement par prélèvement
- 2.6 Situation financière
- 2.7 Etat des licences prises
- 2.8 Impression des licences

#### 3. Gestion administrative

- 3.1 Fiche administrative du club
- 3.2 Recherche de licence au niveau national
- 3.3 Contact

## 1. Connexion / Compte

Connectez-vous à Internet et allez à l'adresse suivante :

www.ffbillard.com

Rubrique en haut à gauche « accès espace clubs et licenciés »

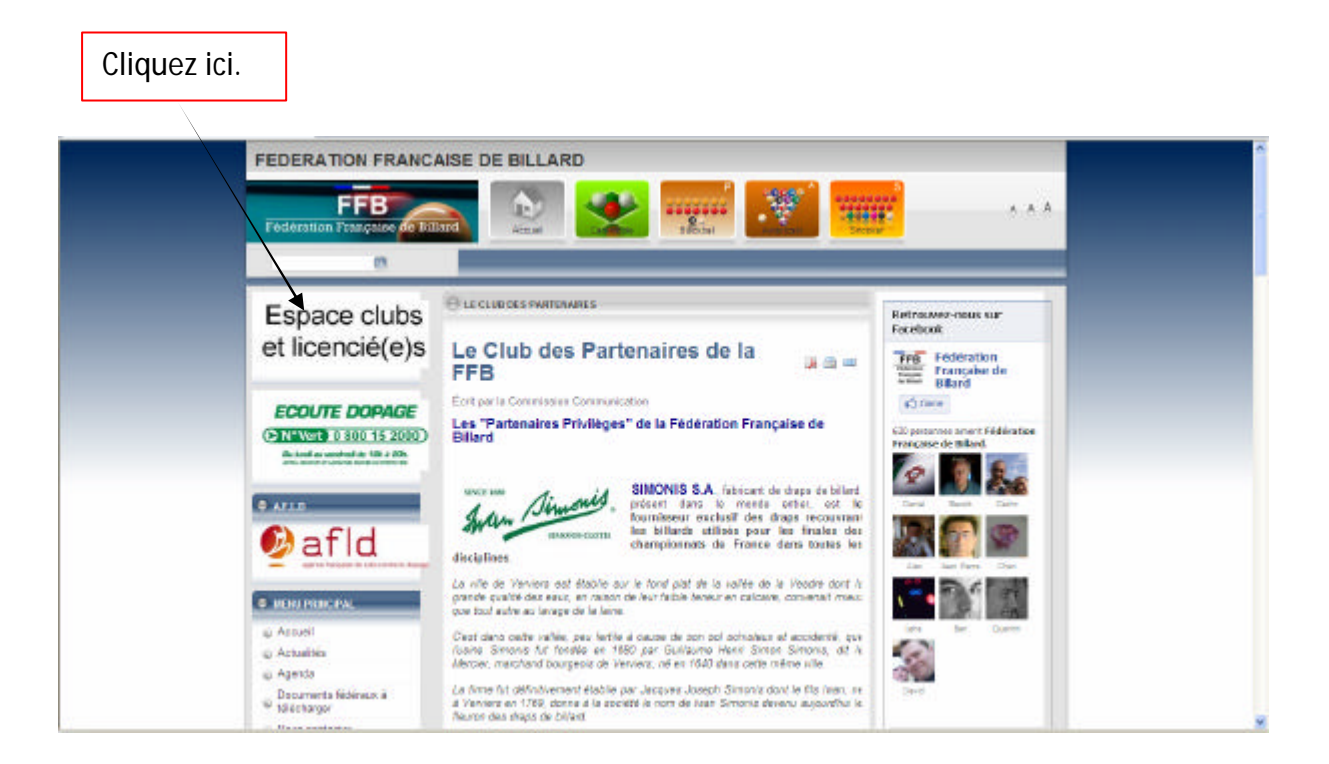

1.1 Accès à la page d'accueil

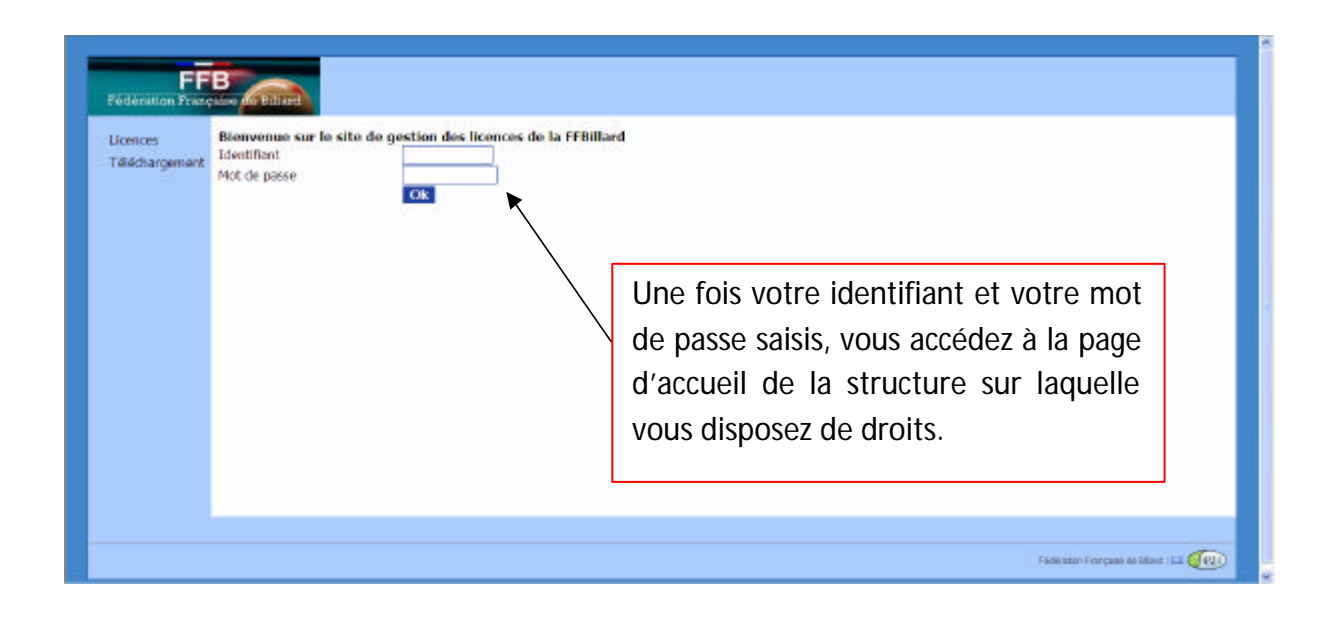

#### 1.2 Gestion du mot de passe

Un mot de passe vous a été communiqué par mail. <u>Vous devez le modifier dès la</u> <u>première connexion et le conserver en lieu sûr</u>.

| FFB<br>Podenation Possquire                                           |                                                                                                    | 13240 - B.C. DU CANON D OR   Se déconnecte                        |
|-----------------------------------------------------------------------|----------------------------------------------------------------------------------------------------|-------------------------------------------------------------------|
| Club<br>Mes licences<br>Ucences 1710<br>Compte<br>Satisle de licences | Changement du mot de passe<br>Rappel du mot de passe actuel :<br>Nouveou mot de passe :<br>Confirmatio du mot de passe : | Identification de votre structure.                                |
| Impression de licences                                                | · · · · · · · · · · · · · · · · · · ·                                                                                    | Hodifier to mot the panen                                         |
| Name constants                                                        | Votro nouveau mot do nasso doit contonir au moins 7 caractéros d                                                         | 4 Altra company) de latinar al de châltear.                       |
| inne canadar                                                          | Attention : si vous utilisez des minuscules et des majuscules, vou                                                       | s device les exisi talles quilles lors de chaque authentification |

#### 1.3 Déconnexion

| Cub<br>Nosences Provessors<br>Cub<br>Mes licences<br>Licences FFB<br>Compta<br>Satissi de licences<br>Lisences de licences | Elenverue sur le site de gestion des licences de la FFBillard | 13240 - B.C. DU CANON D OR   Se décorrector                                   |
|----------------------------------------------------------------------------------------------------|---------------------------------------------------------------|-------------------------------------------------------------------------------|
| Nous contactor                                                                                                    |                                                               | Depuis n'importe quelle rubrique, vous pouvez cliquer sur « se déconnecter ». |
|                                                                                                    |                                                               | Politation Tranşane de Mile d (27) 🔐                                          |

## 2. Module de gestion des licences

## 2.1 Choix de saisie ou renouvellement de licence

Suivez la procédure décrite ci-après pour la saisie des licences :

| FFB<br>Pederation Processor                                                                                      | a Billing                                                     | 13240 - B.C. DU CANO                | N D OR   Se déconnector     |
|----------------------------------------------------------------------------------------------------|---------------------------------------------------------------|-------------------------------------|-----------------------------|
| Culo<br>Mes licences<br>Licences FFB<br>Compta<br>Salaia de licences<br>Impression de licences<br>Nous contacter | Bienversue sur le site de gestion des licences de la FFBillan | Cliquez sur « saisie de licences ». |                             |
|                                                                                                    |                                                               | ( Patrice                           | - Theogene de Marci   121 🖗 |
|                                                                                                    |                                                               |                                     |                             |

| FFB<br>Fedération Pracesso                                                             | 11027 - ASS. SPORT. LAXOVIENNE DE BILLARD   Se déconned                                                                                                    |
|----------------------------------------------------------------------------------------|----------------------------------------------------------------------------------------------------|
| Club<br>Mes licences                                                                   | ASS. SPORT. LAXOVIENNE DE BILLARD - 11027                                                                                                    |
| Licences FFB<br>Compte<br>Saisle de licences<br>Impression de licences<br>Mot de passe | Pour saisir une licence, vous devez régler votre affiliation :           Part FFB : 50.00 €           Part (DB : 0.00 €           Part (DB : 0.00 €           Total :         80.50 € |
| Vous contacter                                                                         | Node de paiement :  Prélévement  Carte bancaire Valider Annuler                                                                                                    |
|                                                                                        | $\begin{tabular}{ c c c c c c c c c c c c c c c c c c c$                                                                                                    |
| 8.                                                                                     | La saisie de la première licence de la                                                                                                    |
|                                                                                        | saison est soumise à l'affiliation                                                                                                    |
|                                                                                        | préalable du club.                                                                                                    |
|                                                                                        | Choisissez le mode de paiement pour                                                                                                    |
|                                                                                        | cette opération puis cliquez sur<br>« valider » pour poursuivre.                                                                                                    |

| Cub<br>Nes kences<br>Doences ITU<br>Compte                   | Salsie des lic                                                                                                    | ences 2013                                              | I — 13240 — B<br>ence, diquez sur                                                                                                    | .C. DU CANO                                                                                                    | N D OR       | iee dans   | la liste ci-dessous,                                      | Accès aux fiches des licenciés des saisons<br>précédentes                                                             |
|--------------------------------------------------------------|----------------------------------------------------------------------------------------------------|---------------------------------------------------------|----------------------------------------------------------------------------------------------------|----------------------------------------------------------------------------------------------------|--------------|------------|-----------------------------------------------------------|----------------------------------------------------------------------------------------------------|
| Salsie de licences<br>Impression de licences<br>Not de passe | Ou Indig     Pour an     Ci-desso                                                                                                    | juez son numén<br>registrer une no<br>ous ne sont liste | o de licence :<br>ouvelle licence, cli<br>ls que les licencié                                                                                                    | quer ki<br>s de la salson pré                                                                                                    | édente. Pour | afficher I | es licences archivées, cliq                               |                                                                                                    |
| HILD COMPLET                                                 | Name         P           017071         P           140744         P           010626         M           010626         M           010625         D           010625         D           0106326         M           121445         Z           121445         Z           144370         D           143300         M           16884         K           133385         R           133385         R           133857         D           1016884         K           133857         D           1016884         D           101380         L           110380         L           141340         E | NUEL NUEL NUEL NUEL NUEL NUEL NUEL NUEL                 | Pelavar<br>ROGER<br>JEAN PIERRE<br>DOMENNQUE<br>MADRACE<br>LAURENCE<br>JEAN PIERRE<br>ALFRED<br>JEAN PIERRE<br>CLEMENT<br>LAURENT<br>LAURENT<br>LAURENT<br>JEAN LOUIS<br>CLAUDE<br>JEAN LOUIS | Deter de rafaar<br>24/03/1934<br>24/03/1934<br>08/12/1955<br>08/12/1956<br>00/05/1970<br>12/04/1970<br>12/04/1970<br>12/04/1956<br>11/12/1934<br>25/07/1945<br>02/08/1993<br>19/04/1963<br>06/02/1940<br>22/03/1937<br>08/06/1981 |              |            | Possibili<br>licence (<br>de donn<br>Accès au<br>nouvelle | té d'indiquer un numéro de<br>(le logiciel recherche dans la base<br>ées)<br>formulaire pour saisie d'une<br>licence  |
|                                                              | 102975 P - 0<br>133148 C - 0                                                                                                    | DA SILVA<br>DEGLERCQ                                    | MICHEL<br>DIDIER                                                                                                    | 15/02/1954<br>11/30/1956                                                                                                    |              |            | Liste des<br>précédente<br>nom pour<br>joueur et l        | licenciés de la saison<br>e. Il suffit de cliquer sur le<br>avoir accès à la fiche du<br>a valider après modification |

Ecran pour renouvellement des licences ou pour saisie d'une nouvelle licence.

#### 2.2 Renouvellement d'une licence

| Saisie des licence<br>N- ce ionce<br>Nom               | 8 2013 11027 A55, 50'0R7                                                                                                    | Données fixes ne pouvant être                                                                                                    |
|--------------------------------------------------------|----------------------------------------------------------------------------------------------------|----------------------------------------------------------------------------------------------------|
| Estaam<br>Ook: de notesance<br>George<br>Distance fai  | CI/LU/LEO/<br>Moschi<br>EDANCE                                                                                                    | modifiées par le club.                                                                                                    |
| Adveze<br>Codo posta                                   | Line de Hillend<br>02200                                                                                                    |                                                                                                    |
| Vite<br>Foys<br>CRAphone clourste<br>CRAphone clourste | SOISSONS<br>FDANCE                                                                                                    | Données pouvant être<br>modifiées avant                                                                                                    |
| Céléphone contable<br>Les<br>Adresse e mail            | 00000000                                                                                                    | validation.                                                                                                    |
| See plue                                               | Américain<br>© Blackhall<br>Y Carambole                                                                                                    |                                                                                                    |
|                                                        | Satiste des Ricense<br>Re- de Rome<br>Bann<br>Orto de antesance<br>Contre<br>Rebonal Mé<br>Adheuxe<br>Code poetes<br>Villo<br>Says<br>- Aléphone risonnite<br>Béptone provent<br>Stophone provent<br>Stophone provent<br>S | Satisfe des licences 2013     11027     A55. SPORT       N= ce tornee     112173 1       Nom     SchildeChil       Orbert antisonee     ChildeChil       Orbert antisonee     ChildeChil       Orbert antisonee     ChildeChil       Orbert antisonee     ChildeChil       Orbert antisonee     ChildeChil       Orbert antisonee     ChildeChil       Orbert antisonee     ChildeChil       Orbert antisonee     ChildeChil       Advesse     Tament antisonee       Orbert antisonee     ChildeChil       Orbert antisonee     ChildeChil       Orbert antisonee     ChildeChil       Orbert antisonee     ChildeChil       Orbert antisonee     ChildeChil       Orbert antisonee     ChildeChil       Orbert antibut     ChildeChill       Orbert antibut     ChildeChill       Orbert antibut     ChildeChill       Orbert antibut     ChildeChill       Orbert antibut     ChildeChill       Orbert antibut     ChildeChill |

#### Ecran de validation des données

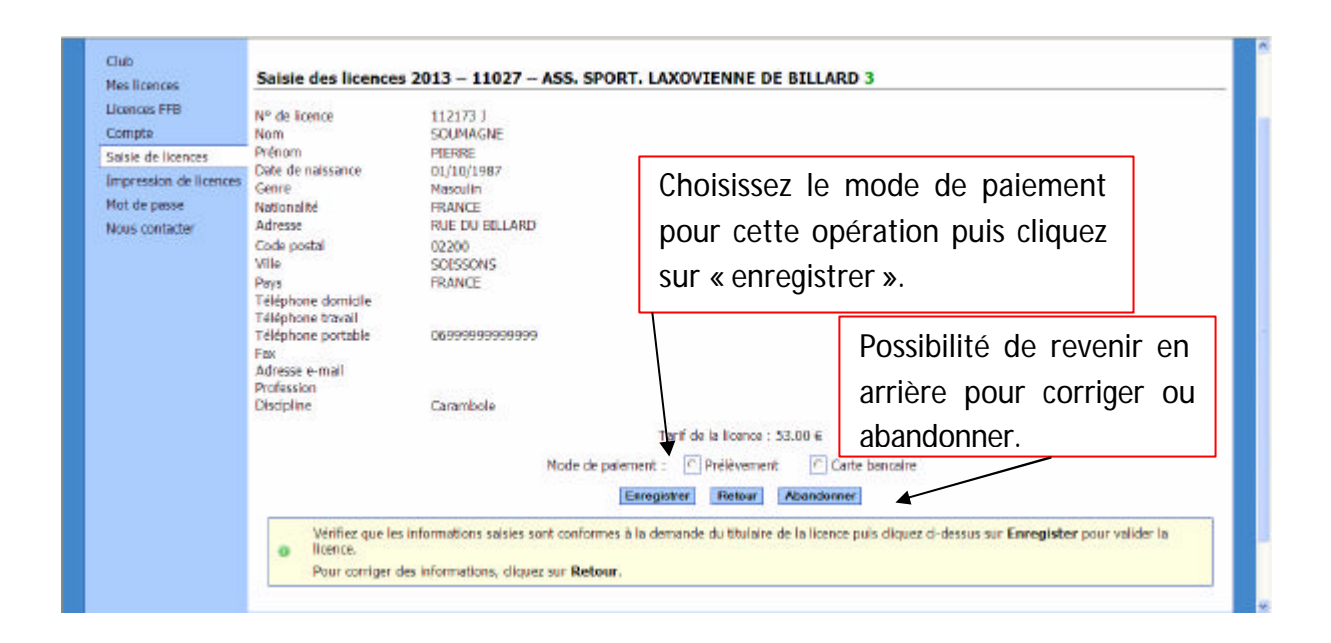

| Joences FFB                                                                             | Nº de licence                                                                                                    | 112173 3                                                                 |                                                                                                    |
|-----------------------------------------------------------------------------------------|----------------------------------------------------------------------------------------------------|--------------------------------------------------------------------------|----------------------------------------------------------------------------------------------------|
| compte<br>iaisie de licences<br>mpression de licences<br>fot de pesse<br>kaus contecter | Nom<br>Prénom<br>Date de naissance<br>Genre<br>Nationalité<br>Adresse                                                                             | SOUMAGNE<br>PIERRE<br>01/10/1987<br>Nasculin<br>FRANCE<br>RUE DU EDLLARD |                                                                                                    |
| Nous contacter                                                                          | Code postal<br>VIIIe<br>Pays<br>Téléphone domidie<br>Téléphone bravail<br>Téléphone portable<br>Fax<br>Adresse e-mail<br>Profession<br>Discipline | 02200<br>SOISSONS<br>FRANCE<br>D6999999999999                            | Accès au formulaire pour<br>saisie d'une nouvelle<br>licence.                                                                                       |
|                                                                                         | Licence enregi                                                                                                    | Strée. Yous pouvez maintenant o                                          | Tarif de la licence : 33.00 6<br>Nouvelle saisie Guitter<br>Jiquez sur Nouvelle saisie d-dessus pour enregistrer une autre licence, ou sur Quitter. |

#### 2.3 Saisie d'une nouvelle licence

| édération Française                                                | Billard                              |                                                                                          |                                                                                       |                                                                        |                                                                                       |
|--------------------------------------------------------------------|--------------------------------------|------------------------------------------------------------------------------------------|---------------------------------------------------------------------------------------|------------------------------------------------------------------------|---------------------------------------------------------------------------------------|
| ub<br>es licences                                                  | Saisie des l                         | icences 2013 -                                                                           | - 11027 – AS                                                                          | S. SPORT. LAXOVIE                                                      | NNE DE BILLARD                                                                        |
| cences FFB<br>compte<br>alsie de licences<br>mpression de licences | Pour l<br>ou inc<br>Pour l<br>Ci-dei | renouveler une licer<br>diquez son numéro<br>anregistrar une nou<br>ssous ne sont listés | nce, cliquez sur le<br>de licence :<br>velle licence, <u>cliq</u><br>que les licencés | nom de la personne conce<br>su<br>uer Id<br>de la saison précedente po | mére dans la liste d-dessous,<br>an<br>ur afficher les licences anchivées, diquer ici |
| ous contacter                                                      | Nam                                  | Nom                                                                                      | Prénom                                                                                | Date de naissance                                                      | Cliquez ici pour avoir accès au                                                       |
|                                                                    | 106588-0                             | AMAR                                                                                     | THIERRY                                                                               | 16/10/1985                                                             |                                                                                       |
|                                                                    | 136849 L<br>120522 P                 | ADAR                                                                                     | VADIM                                                                                 | 23/08/1997                                                             | formulaire pour saisie d'une                                                          |
|                                                                    | 145700 C                             | AUBERTIN                                                                                 | GERARD                                                                                | 03/07/1945                                                             |                                                                                       |
|                                                                    | 140963 R                             | AUBURTIN                                                                                 | JOEL                                                                                  | 02/03/1958                                                             | nouvelle licence.                                                                     |
|                                                                    | 124370 M                             | BAGNON                                                                                   | DAVED                                                                                 | 30/07/1973                                                             |                                                                                       |
|                                                                    | 136235 V                             | BLOMDAHL                                                                                 | TORBJORN                                                                              | 26/10/1962                                                             |                                                                                       |
|                                                                    | 131397 T                             | BOUILLIN                                                                                 | MICHEL                                                                                | 28/04/1938                                                             |                                                                                       |
|                                                                    | 145709 F                             | BOUKRISSA                                                                                | IMEN                                                                                  | 05/11/2001                                                             |                                                                                       |
|                                                                    | 015411 T                             | BRAND                                                                                    | MICHEL                                                                                | 14/02/1952                                                             |                                                                                       |
|                                                                    | 132221 L                             | BRIANCON                                                                                 | JEAN LUC                                                                              | 08/10/1052                                                             |                                                                                       |
|                                                                    | 014062.0                             | CANTAMAGUIA                                                                              | ANTOINE                                                                               | 17/12/1954                                                             |                                                                                       |
|                                                                    | 014603 R                             | Contraction of the second second                                                         | Part Sairs                                                                            | arrange and a second                                                   |                                                                                       |
|                                                                    | 136236 W                             | CARPENTIER                                                                               | ALAIN                                                                                 | 17/04/1937                                                             |                                                                                       |

#### Ecran suivant

| FFB<br>Fédération Prasçaise                                                    | 11027 – ASS. SPORT, LAXOVIENNE DE BILLARD   Se déconnecter                                                                                                    |
|--------------------------------------------------------------------------------|----------------------------------------------------------------------------------------------------|
| Club<br>Mes licences<br>Licences FFB<br>Commite                                | Saisie des licences 2013 – 11027 – ASS. SPORT. LAXOVIENNE DE BILLARD 1                                                                                                    |
| Saisie de licences<br>Impression de licences<br>Mot de pesse<br>Nous contecter | Conre * Consection Consection Con |
|                                                                                | Sur cette première page, indiquez les nom, prénom, date de naissance et genre de la personne à licencier<br>puis diquez ci-dessus sur Suite.                                                                                                    |
|                                                                                |                                                                                                    |
|                                                                                |                                                                                                    |
|                                                                                | Pade aton Principae, de Silent (12 🦗                                                                                                    |

| Hon compte                                                                                                    | ND de Frienen                                                                                                    |                                                                          |                          |
|----------------------------------------------------------------------------------------------------|----------------------------------------------------------------------------------------------------|--------------------------------------------------------------------------|--------------------------|
| Mes licences S<br>Mon compte Ne<br>Salsie de licences De<br>Téléchargement Ge<br>Co<br>Vil<br>Pa<br>Ad<br>Co<br>Vil<br>Pa<br>Téléchargement Té | Nº de licence<br>Nom<br>Prénom<br>Date de nelssence<br>Genre<br>Nationalité<br>Adresse<br>Code postal<br>Ville<br>Päys<br>Téléphone domicile<br>Téléphone traval | DURAND<br>GERARD<br>12/12/1950<br>Nazulin<br>F                           | Formulaire à renseigner. |
|                                                                                                    | Fex<br>Adresse e-mail<br>Profession<br>Discipline                                                                                                    | C Américain<br>C Blackball<br>C Carambole<br>C Snooker<br>Suite Retour A | Bandamer                 |

Suite de la procédure identique à celle d'un renouvellement avec validation des données.

#### 2.4 Paiement par carte bancaire

Si vous avez terminé la saisie et que votre club a choisi le mode de règlement par carte bancaire, l'écran ci-dessous s'affiche

| lub<br>les licences                                        | Palement par carte bancaire                                                                                                    |
|------------------------------------------------------------|----------------------------------------------------------------------------------------------------|
| icences FFB<br>ompte                                       | Sélectionnez dans la liste suivante les éléments que vous souhaitez régler par carte bancaire, puis diquez sur continuer.                                                               |
| aisie de licences<br>npression de licences<br>lot de pesse | Parger         Date         Total         Libelit         Informations           IF         13/09/2012         -53.00 €         Licence +21         14esse F         FSDF30M         FS |
| ious contacter                                             | Continuer Abundonner                                                                                                    |
|                                                            | Vous avez la liste des opérations                                                                                                    |
|                                                            | à régler par carte bancaire.                                                                                                    |
|                                                            |                                                                                                    |

| FFB<br>Fédération Prançaise                                          | 11027 - ASS. SPORT, LAXOVENNE DE BILLARD   Se déconnecter                                     |
|----------------------------------------------------------------------|-----------------------------------------------------------------------------------------------|
| Club<br>Mes licences<br>Licences FFB<br>Compte<br>Salsie de licences | Palement par carte bancaire<br>Montant du palement : 53,00 € Référence de la transaction : 15 |
| Impression de licences<br>Mot de pesse<br>Nous contacter             | Construction and Construction                                                                 |
|                                                                      | Vous devez cliquer sur<br>« commencer le paiement » pour<br>régler par carte bancaire.        |
|                                                                      | Pade aten Prinçaise de 154 et (12 🚱                                                           |

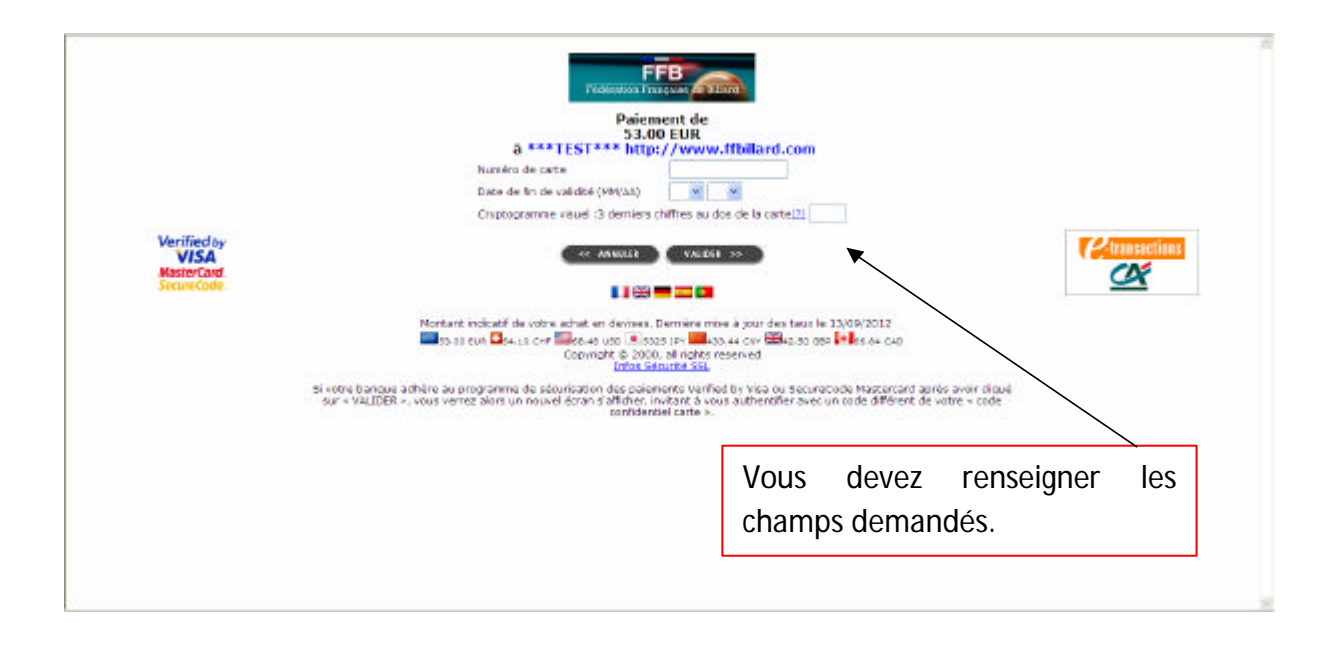

Dans la rubrique « compte », vous pouvez retrouver l'état des licences traitées avec le mode de paiement associé, vous avez le choix de régler par carte bancaire ou bien par prélèvement (si vous nous avez fourni l'autorisation et la demande de prélèvement + le RIB).

| Jub<br>Aes licences                                                                                      | ASS.        | SPORT. LA                                                      | XOVIENNE                                                      | DE BI                         | LARD -                                       | 1102              | 27                                              |                                                                   |                                                       |                                   |                      |                          |                                      |  |
|----------------------------------------------------------------------------------------------------|-------------|----------------------------------------------------------------|---------------------------------------------------------------|-------------------------------|----------------------------------------------|-------------------|-------------------------------------------------|-------------------------------------------------------------------|-------------------------------------------------------|-----------------------------------|----------------------|--------------------------|--------------------------------------|--|
| Licences FFB<br>Compte<br>Saisle de licences<br>Impression de licences<br>Mot de pesse<br>Nous contacter | 0<br>Solde  | Les lignes e<br>Pour effects<br>Si vous ne :<br>actuel du comp | n italiques corres<br>uer le palement, i<br>souhaitez plus pa | ponden<br>diquez o<br>yer ces | t à des pair<br>cl-dessous :<br>lignes par r | emente<br>sur "Pa | s par carte<br>nyer par ce<br>Pay<br>ancaire, d | bancoire :<br>rte bancali<br>er par car<br>iquez ci-di<br>Préléve | non encon<br>re".<br>rte banca<br>essous por<br>ament | e effectués<br>aire<br>ur program | s (montan            | t total : 5:<br>palement | 3.00 €).<br>via prélèvement bancaire |  |
|                                                                                                    | 1<br>2<br>3 | Dete<br>13/09/2012<br>13/09/2012<br>13/09/2012                 | Libelli<br>Cotisation dub<br>Ucence +21<br>Licence +21        | Creidit                       | D468<br>-80.50 €<br>-53.00 €<br>-53.00 €     | Payá<br>-<br>-    | Pwrt 1115<br>50.00 €<br>37.00 €<br>37.00 €      | Part Reg<br>30.50 €<br>14.00 €<br>14.00 €                         | Part Dep<br>0.00 €<br>2.00 €<br>2.00 €                | Informati<br>112172.3<br>146829 F | solankois<br>PSOP2QH | PIERRS<br>PS             |                                      |  |

#### 2.5 Paiement par prélèvement

Les clubs recevront un avis de prélèvement à la clôture (dernier jour ouvré du mois) pour une date d'effet 5 jours ouvrés plus tard.

#### 2.6 Situation financière du club

Exemple de situation d'un compte avec des paiements par prélèvement et par carte bancaire. La Fédération a dans cet exemple effectué le prélèvement le 06/09 pour un montant de 297 €. Les autres licences ont été prises avec comme choix de mode de paiement « prélèvement » et seront débitées à la clôture suivante.

| es licences           | B.C. DU CANON          | D OK - 13240   |             |                |              |          |          |                |            |                                  |
|-----------------------|------------------------|----------------|-------------|----------------|--------------|----------|----------|----------------|------------|----------------------------------|
| cences FFB            | Solde actuel du compte | 2 : -139.00 €  |             |                |              |          |          |                |            |                                  |
| ingte de licences     | Nº Date                | (Belli )       | rédit Débit | Pavé           | Part HB      | Part Reg | Part Dep | Informations   |            |                                  |
| promition de licences | 1 04/09/2012           | Cotisation dub | -112.00 E   | Prélèvement    | 50.00 €      | 30.00 €  | 32.00 €  |                |            |                                  |
| VESION DE INCENCES    | 2 04/09/2012           | Licence +21    | -58.00 €    | Prélèvement    | 37.00 €      | 10.00€   | 11.00€   | 1318741 ALLA   | ND PRANCES |                                  |
| de pesse              | 3 04/09/2012           | Licence -21    | -23.00 €    | Prélèvement    | 12.00 €      | 8.00€    | 3.00 €   | 139726 C CAR   | SHEDTHA IN |                                  |
| s contacter           | 4 04/09/2012           | Licence -21    | -23.00 €    | Prélèvement    | 12.00 €      | 8.00 €   | 3.00 €   | 148828 C DUP   | ONT GERARD |                                  |
|                       | 5 04/09/2012           | Licence -21    | -23.00 €    | Carte bancaire | 12.00 €      | 8.00 €   | 3.00 €   | 128539 V AMR   | ANE ZAKARI |                                  |
|                       | 6 04/09/2012           | Carte bancaire | 23.00€      |                |              |          |          |                |            |                                  |
|                       | 7 04/09/2012           | Licence -21    | -23.N0 €    | Prélèvement    | 12.00 €      | 8.00€    | 3.00 €   | 146927 0 HUK   | A JUNK     |                                  |
|                       | 8 04/09/2012           | Licence +21    | -58.00      | Prelevement    | 37.00 €      | 10.00 €  | 11.00 €  | 131.973 H ALLA | AD LIDOVIC |                                  |
|                       | 9 06/09/2012           | Prelevement 2  | 97.00€      | $\mathbf{i}$   | 12.00.0      | 0.00.6   | 2.00.6   |                |            |                                  |
|                       | 10 07/09/2012          | Licence +21    | -23.00 €    | \              | 12.00 C      | 10.00 €  | 3.00 e   | 114033 P 1000  | DDI DOLUME |                                  |
|                       | 12 07/09/2012          | Licence +21    | -58.00 €    |                | 37.00 €      | 10.00 €  | 11.00 €  | LATERS T. BAR  | NOW DEDIT  |                                  |
|                       | te orfosjeote          | Doctory (E)    | 00100 0     |                | 37100 C      | 10100 0  |          |                |            |                                  |
|                       |                        |                |             | $\backslash$   |              |          | 1        |                |            |                                  |
| م ما م                |                        |                |             | ```            | <hr/>        |          | 1        |                |            |                                  |
| iez dan               | s «com                 | ote» p         | our         |                | $\backslash$ |          |          |                |            |                                  |
|                       |                        | · · ·          |             |                |              |          |          |                |            |                                  |
| nsulter la            | situation f            | inancière      | edu   👝     |                |              |          |          |                | Patienter  | Francisme de Billand   HT (1921) |
|                       |                        |                |             | là la c        | lôtu         | ro la    | cluk     | n n c c        | vicit nad  | a d'autros li                    |
| ub.                   |                        |                |             |                | iotu         | ie, ie   | ciur     | 1 HG 20        | nsit pas   | s u autres il                    |
|                       |                        |                |             | oro pról       | ová          | 4. 11    |          |                |            |                                  |
|                       |                        |                | 5           | era prei       | eve          | ueit     | 57.UU    | リモ.            |            |                                  |
|                       |                        |                |             |                |              |          |          |                |            |                                  |

## 2.7 Etat des licences prises

| Club<br>Mes licences                                                           | B.C. DU CA                                                                                                    | NON D OI                                                                                                    | R – 1324                                                                                           | D                                                                                                    |                                                  |  |
|--------------------------------------------------------------------------------|----------------------------------------------------------------------------------------------------|----------------------------------------------------------------------------------------------------|----------------------------------------------------------------------------------------------------|----------------------------------------------------------------------------------------------------|--------------------------------------------------|--|
| Licences FFB                                                                   | Licences 201                                                                                                   | 3                                                                                                    |                                                                                                    |                                                                                                    |                                                  |  |
| Saisle de licences<br>Impression de licendes<br>Not de pesse<br>Nous contacter | Nam<br>131074 [<br>131073 H<br>128539 V<br>143929 T<br>13455 P<br>139726 C<br>D10506 E<br>146926 C<br>146927 D | Nom<br>ALLARD<br>ALLARD<br>AMRANE<br>BARDOUX<br>BELLENS<br>CARON<br>DJOUERU<br>DJOUERU<br>DJOUERU<br>DJOUERU<br>HLKJA | Présone<br>FRANCIS<br>LUDOVIC<br>ZAKARI<br>PIERRE<br>AURORE<br>ANTOINE<br>BRAHIM<br>GERARD<br>JLMK | Boto de naissanco<br>27/04/1946<br>25/11/1970<br>01/01/1992<br>23/08/1963<br>25/03/1998<br>03/12/1998<br>01/01/2004<br>01/01/2004 |                                                  |  |
| Allez                                                                          | dans «<br>es prise                                                                                             | mes<br>s avec                                                                                                    | liceno<br>; poss                                                                                   | ces » pour<br>ibilité de c                                                                                                    | consulter la liste des<br>iquer sur chaque fiche |  |

## 2.8 Impression de licences

| Les licences déja imprimées ne sont pes listées Afficher toutes les licences  Ingrimer Hum Ren Prénois Enregistrie le Prince 131074 I ALLARD FRANCIS 04/09/2012 P 149329 T BARDOUX PIERRE 07/09/2012 P 149329 T BARDOUX PIERRE 07/09/2012 P 015566 E DIOUBRI BRAHIM 07/09/2012 P 140926 C DUPONT GERARD 04/09/2012 P 140927 D HLKIA JLMK 04/09/2012 P 140927 D HLKIA JLMK 04/09/2012 P 140927 D HLKIA P 14002 P 14002 P 14002 P 14002 P 14002 P 14002 P 14002 P 14002 P 14002 P 14002 P 14002 P 14002 P 14002 P 14002 P 14002 P 14002 P 14002 P 14002 P 14002 P 14002 P 14002 P 14002 P 14002 P 14002 P 14002 P 14002 P 14002 P 14002 P 14002 P 14002 P 14002 P 14002 P 14002 P 1400 |
|----------------------------------------------------------------------------------------------------|
| Imprimer         Hum         Hom         Poinces           Imprimer         131074 I         ALLARD         FRANCIS         04(00)2012           Imprimer         128539 V         AMRANE         ZAKARI         04(00)2012           Imprimer         143929 T         04ARDOUX         PIERRE         07(09)2012           Imprimer         114155 P         0ELLENS         AURORE         07(09)2012           Imprimer         146926 C         DUPONT         GERARD         04(09)2012           Imprimer         140927 D         HLXIA         JLMK         04(09)2012                                                                                                    |
| Imprimer Ice Sizerces selectormises                                                                                                    |
| Imprimer Ice Sizerces selectionmices                                                                                                    |
| Imprimer les licences selectionnées                                                                                                    |
| Image: Second Second                         |
| 146926 C DUPONT GERARD 04/09/2012     140927 D HLIGIA JUNK 04/09/2012     Imprimer les licences selectionnées                                                                                                    |
| 146927 D HLKJA JLNK 04/09/2012     Imprimer les licences sellectionnées                                                                                                    |
| Imprimer les licences selectionnées                                                                                                    |
|                                                                                                    |
|                                                                                                    |
|                                                                                                    |
|                                                                                                    |
|                                                                                                    |

## 3. Gestion administrative

3.1 Fiche administrative du club (coordonnées, dirigeants, équipements)

| Club<br>Mes licences                                                                                     | B.C. DU CANON D OR - 13240                                                                                                    |                                                                                                    |
|----------------------------------------------------------------------------------------------------|----------------------------------------------------------------------------------------------------|----------------------------------------------------------------------------------------------------|
| Licences FFB<br>Compte<br>Saisle de licences<br>Impresalon de licences<br>Not de passe<br>Nous contacter | RUE PIERRE DUPONT STADE LEO LAGRANGE<br>SALLE ELISABETH DUPONT<br>59790 RONCHIN - FRANCE<br>Tal. domidia:032052000<br>Fax :032052000<br>Fax :0320521547<br>E-mail :bcco.ronchin@dub-internet.fr<br>Dirigeants | Ligue : L13 - NORD-PAS DE CALAIS<br>Comité : CDB Nord                                                                                                    |
|                                                                                                    | Président : PIERRE REYNAERT (017109 8)<br>Scotlaire : EMMANUEL TAFFIN (114159 T)<br>Trésorier : DOMINIQUE BEAUNOIS (016626 M)                                                                                 | Nombre de billards carambole 3.10 m i       4         Nombre de billards carambole 2.80 m i       0         Nombre de billards carambole (autres dimensions) :6       :6         Nombre de billards carambole (autres dimensions) :6       0         Nombre de billards carambole (autres dimensions) :5       0         Nombre de billards bladball :       0         Nombre de billards sonder :       5         Nombre de billards américain :       0         Type de salle :       Municipale |
|                                                                                                    | Licenciés saison 2013 (9)                                                                                                    |                                                                                                    |

La fiche « club » permet d'avoir accès aux coordonnées du club, à ses dirigeants, à ses équipements et à ses licenciés.

Dans les jours qui suivent, il y aura un bouton « modifier » qui permettra de modifier tous ces éléments.

A noter que les dirigeants non encore licenciés sont indiqués en italique. Lorsqu'ils auront renouvelé leurs licences, ils apparaîtront en caractère normal.

#### 3.2 Recherche de licence au niveau national

| ib<br>s licences                      | Licences                                        |                                                                                                 |
|---------------------------------------|-------------------------------------------------|-------------------------------------------------------------------------------------------------|
| ences FFB<br>mpte<br>isia de licences | Numéra Nom Prén                                 | om Club                                                                                         |
| t de pesse<br>us contecter            | Pour la recherche par nom/prénom, indiquer en o | ption un numéro de club pour limiter la recherche aux licenciés présents et passés dans ce club |
|                                       |                                                 |                                                                                                 |
|                                       | Allez dans « licences                           | FFB » pour effectuer une recherche de                                                           |
|                                       | Allez dans « licences<br>licence (par nom ou    | FFB » pour effectuer une recherche de<br>1 par numéro de licence) sur la base                   |

#### 3.3 Contact

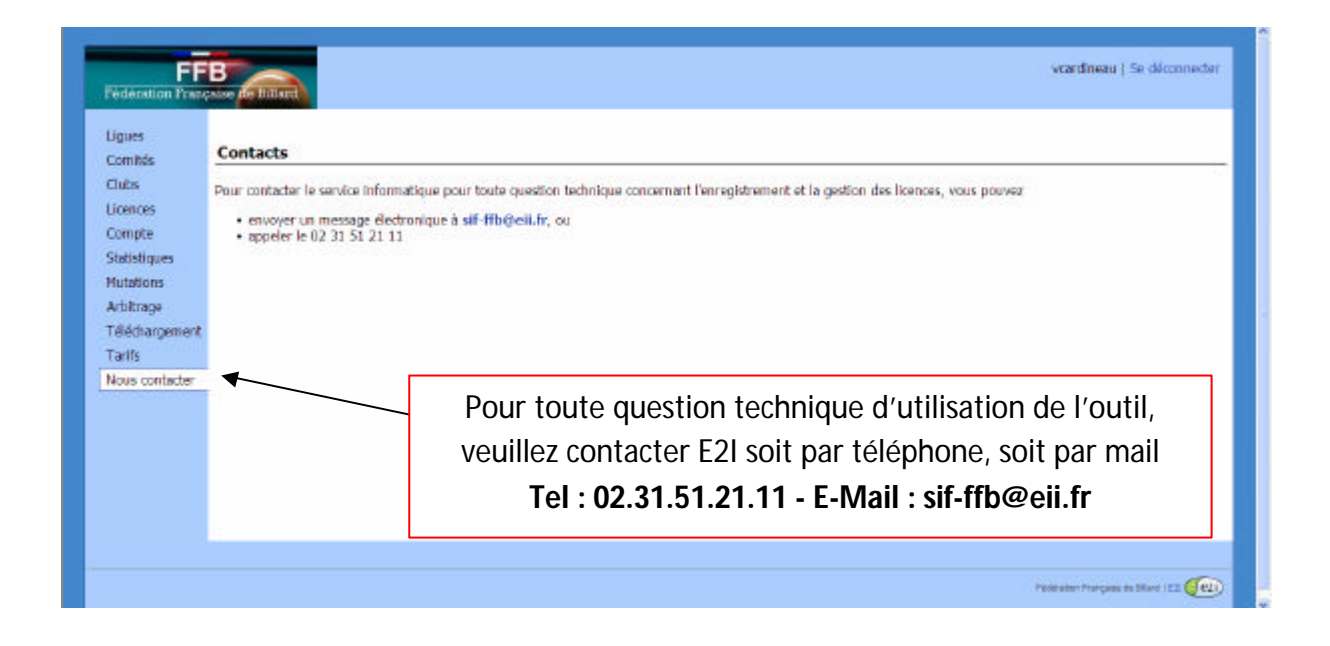